## 1. Introduction

To access your personal homepage which was given to you before the migration of all IT services to the central IT department, the below instructions will help you do so.

## 2. Via WinSCP on a Windows platform

Go to <u>https://winscp.net/eng/download.php</u> and click on *Portable executables*. The download will start shortly. Open winscp576.zip with a zip file manager (like 7-zip).

Click on WinSCP.exe and *Extract* the file to a folder of choice.

Open the program WinSCP.exe and enter the following information:

- Host name: sftp.data.vu.nl
- User name: <Your VUnet ID>
- Password: <Your password>

Click Advanced...

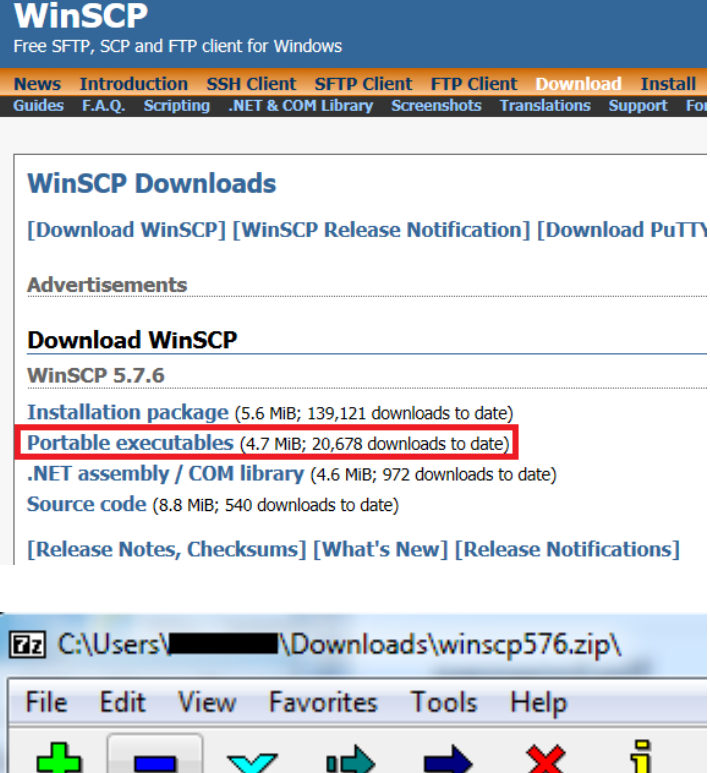

|           | ┛   ◇    | <b>"</b> |         | - 🐥 -    | Ц         |
|-----------|----------|----------|---------|----------|-----------|
| Add Extra | ect Test | Copy     | Move    | Delete   | Info      |
| 🤌 💶 C:    | \Users\  | Do       | ownload | ds\winsc | p576.zip∖ |
| Name      |          |          | Size    | Pac      | ked Size  |
| license.t | xt       | 3        | 7 129   |          | 12 854    |
| 📄 readme. | txt      |          | 358     |          | 201       |
| WinSCP    | .com     | 27       | 4 328   |          | 107 567   |
| WinSCP    | .exe     | 12 10    | 4 536   | 4        | 804 451   |

| SFTP  Bjost name: Port number sfb.data.vu.nl 22 User name: Bassword: abc123 Save  Advanced | Elle protocol:  |              |
|--------------------------------------------------------------------------------------------|-----------------|--------------|
| Host name:<br>sfp.data.vu.ni 22<br>User name:<br>abc123 ■<br>Save ♥<br>Advanced            | SFTP •          |              |
| sfp.data.vu.rl 22<br>Uter name: Password:<br>abc123 Advanced                               | Host name:      | Port number: |
| User name: Password:<br>abc123 Advanced                                                    | sftp.data.vu.ni | 22 0         |
| abc123 Advanced                                                                            | User name:      | Password:    |
| Save 💌 Advanced                                                                            | abc123          | ••••••       |
|                                                                                            | Save 💌          | Advanced     |
|                                                                                            |                 |              |
|                                                                                            |                 |              |
|                                                                                            |                 |              |
|                                                                                            |                 |              |
|                                                                                            |                 |              |
|                                                                                            |                 |              |
|                                                                                            |                 |              |

1

Click on *Connection* and change the *Server response timeout* to 120 seconds.

Click *Ok* to confirm these advanced settings and click *Login* to login to the file server.

The following warning might appear, Click *Yes* to continue.

When the connection is successful for the first time, the Authentication Banner will show up. It's optional to check the box *Never show this banner again.* Click *Continue.* 

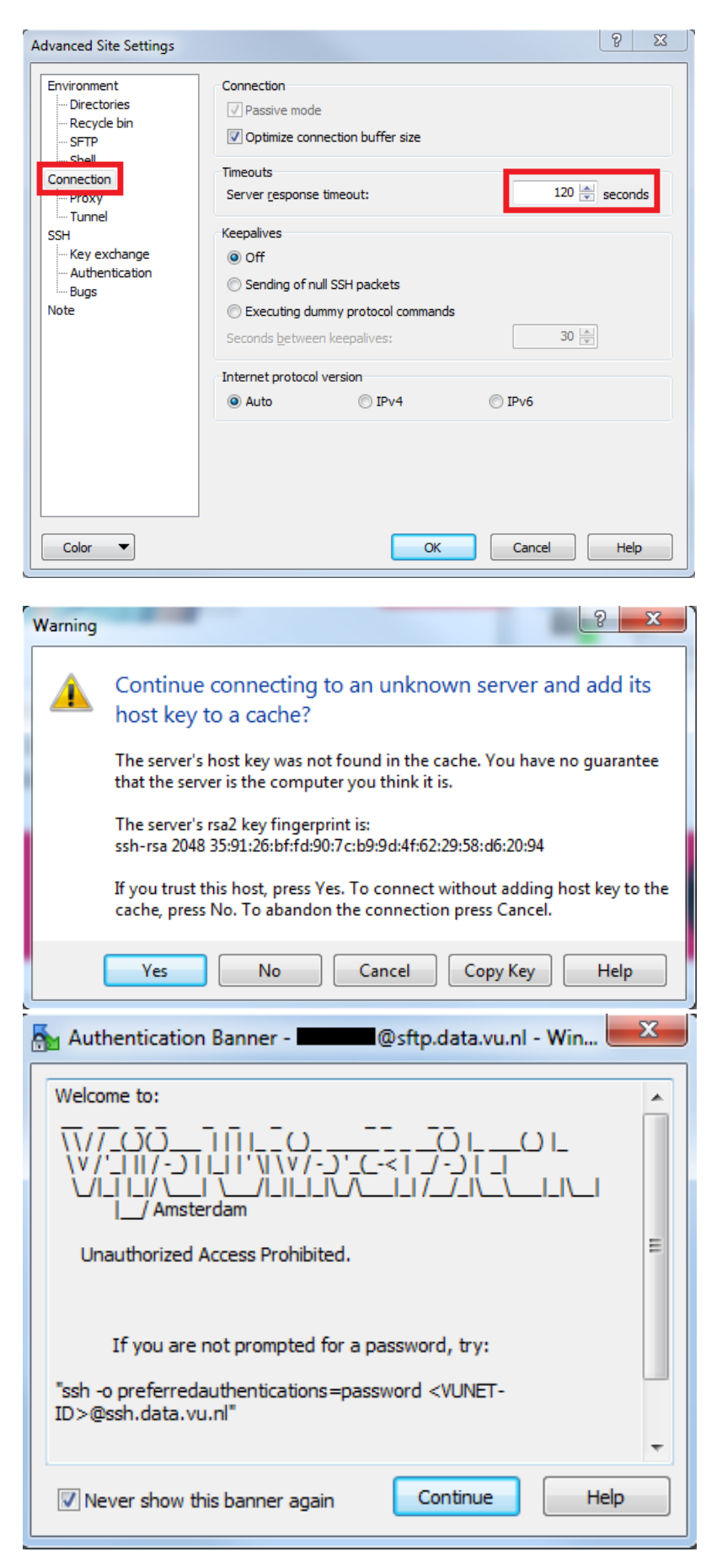

On the right side of the program, you see your files. Click on *Open directory/bookmark* (or use Ctrl + O).

|                      | 7 🖛 🕶         | 🔷 - 🖻 🔁 🏠 🥭         | 🖀 Find Files |
|----------------------|---------------|---------------------|--------------|
| Download 🔐 📝 🕻       | Open director | y/bookmark (Ctrl+O) | + - V        |
| /home/               |               |                     |              |
| Name                 | Size          | Changed             | Rights       |
| ₽.                   |               | 11-11-2015 9:56:06  | rwxr-xr-x    |
| 퉬 Desktop            |               | 16-6-2015 13:16:46  | rwx          |
| Documents            |               | 16-6-2015 13:17:06  | rwx          |
| 퉬 Downloads          |               | 18-8-2015 16:53:02  | rwxr-xr-x    |
| 퉬 Music              |               | 18-8-2015 16:53:02  | rwxr-xr-x    |
| Pictures             |               | 18-8-2015 16:53:02  | rwxr-xr-x    |
| 🔒 Public             |               | 18-8-2015 16:53:02  | rwxr-xr-x    |
| 🔒 Templates          |               | 18-8-2015 16:53:02  | rwxr-xr-x    |
| 🔒 Videos             |               | 18-8-2015 16:53:02  | rwxr-xr-x    |
| 📄 quota-pstor002.txt | 1 KB          | 11-11-2015 9:04:24  | rw-rr        |

Enter the following path:

- For your personal homepage:
  - /mnt/personal/few/<YourFormerF</li>
     EW\_FALWLoginName>
  - /mnt/personal/falw/<YourFormerF EW\_FALWLoginName>
- For your group homepage:
  - o /mnt/group/<YourGroupSite>

Click Ok to continue.

Start editing *index.htm* by double clicking the file in WinSCP. If there is no *index.htm*, make a text file and save this under the name *index.htm*.

| Open directory                  | 8 22        |
|---------------------------------|-------------|
| Open directory:                 |             |
| /mnt/personal/few,              | •           |
| Site bookmarks Shared bookmarks |             |
|                                 | Add         |
|                                 | Remove      |
|                                 |             |
|                                 |             |
|                                 | Up          |
|                                 | Down        |
|                                 |             |
| Location Profiles OK            | Cancel Help |

| Í | 1   | mnt/ | /person | al/few |   | / | inde | c.htm |   |          | 0: | sftp.d | ata.vu.nl - Editor - WinSCP |
|---|-----|------|---------|--------|---|---|------|-------|---|----------|----|--------|-----------------------------|
|   | H   | 2    |         | ł 🖻    | × | а | 5    | C     | 鵨 | ₿b<br>ac | 鹄  |        | Encoding 🕶 🗌 Color 🕶 🏟      |
|   | Hel | 10,  | Wor 1   | d.     |   |   |      |       |   |          |    |        |                             |
|   |     |      |         |        |   |   |      |       |   |          |    |        |                             |

Go to

- <u>http://www.few.vu.nl/~YourFormerFE</u> <u>W FALWLoginName>/</u>
- <u>http://www.falw.vu/~YourFormerFEW</u>
   <u>FALWLoginName>/</u>

 C
 C
 C
 C
 C
 C
 C
 C
 C
 Few.vu.nl

 File
 Edit
 View
 Favorites
 Tools
 Help

Hello, World.

to see the results.

## 3. Via Webdrive

Start Webdrive from the start menu. Add a new connection by clicking *New* and click *SFTP* and then click on *Next*.

On the next page enter the following information:

- Url / Address: sftp.data.vu.nl
- Username: <Your VUnet-ID>

Click on Connection Settings and type for the

Command timeout (seconds): 120.

Password: <Your password>

Next, press Advanced Settings.

| 🔡 WebDrive                                                                                                    |                                                                                                    |                                                                                                    |                | 23           |
|----------------------------------------------------------------------------------------------------|----------------------------------------------------------------------------------------------------|----------------------------------------------------------------------------------------------------|----------------|--------------|
| New<br>Server List                                                                                                    | App Settings                                                                                                    | Backup                                                                                             | Site Prop      | )<br>pertie: |
| Search Server L                                                                                                    | ist                                                                                                    |                                                                                                    | (              |              |
| Please enter Account Informat                                                                                                    | idea .vu.nl<br>123<br>•••••<br>ve Password<br>Advanced Settings                                                                                                    |                                                                                                    | est Connection |              |
|                                                                                                    |                                                                                                    | < ]                                                                                                | Back Next >    | Cancel       |
| Properties - sftp.data.vu.nl<br>Host Settings<br>General Host Settings<br>Connection Settings<br>SFTP Settings<br>General<br>Advanced<br>File Settings<br>Basic File Settings<br>Substitution<br>File Permissions<br>Cache Settings<br>Basic Cache Settings | General Connection S<br>Guestian Connection S<br>Gommand timeout (seco<br>Failed transfer retry count<br>Active Connection Limit<br>Active Upload Limit<br>Bypass proxy server for<br>Set initial state to Offlin<br>When connection to Inter<br>Prompt to work Offlin<br>SSL Protocol Settings | Settings<br>22<br>ands) 120<br>t: 2<br>4<br>2<br>r this Site<br>ne<br>rmet or Server is la<br>line | v<br>st<br>v   | 2 × ×        |

Click on SFTP Settings and type the following path in the Root Directory section:

- For your personal homepage:
  - /mnt/personal/few/<YourFormerFE</li>
     W\_FALWLoginName>
  - /mnt/personal/falw/<YourFormerFE</li>
     W\_FALWLoginName>
- For your group homepage:
  - o /mnt/group/<YourGroupSite>

|                       | 9                                         |
|-----------------------|-------------------------------------------|
| Properties -          |                                           |
| Host Settings         | SFTP Settings                             |
| General Host Settings | Root Directory: /mnt/personal/few/        |
| General Settings      | SFTP Version: Version 4                   |
| Connection Settings   | Cipher preferences MAC preferences        |
| SFTP Settings         | V twofishcfc                              |
| General               | V aes128-cbc                              |
| Advanced              | V blowfish-cbc V md5<br>V 3des-ctr V none |
| File Settings         | Default Ciphers Default MACs              |
| Basic File Settings   | Use Zlib compression                      |
| Substitution          | Enable file block I/O (random access)     |
| File Permissions      | Folder Auto-mount list ; seperated        |
| Cache Settings        |                                           |
| Basic Cache Settings  | Client Host Key to connect to server with |
|                       |                                           |
|                       |                                           |
|                       |                                           |
|                       |                                           |
|                       |                                           |
|                       | OK Cancel                                 |

On the bottom left click on the tab "Basic Cache Settings". Perform the following steps (in order):

- 1. Turn off the checkbox inherit global settings
- 2. Set the Cache Mode to Custom

3. Check all checkboxes such that they are all checked. The number values can remain at their default value.

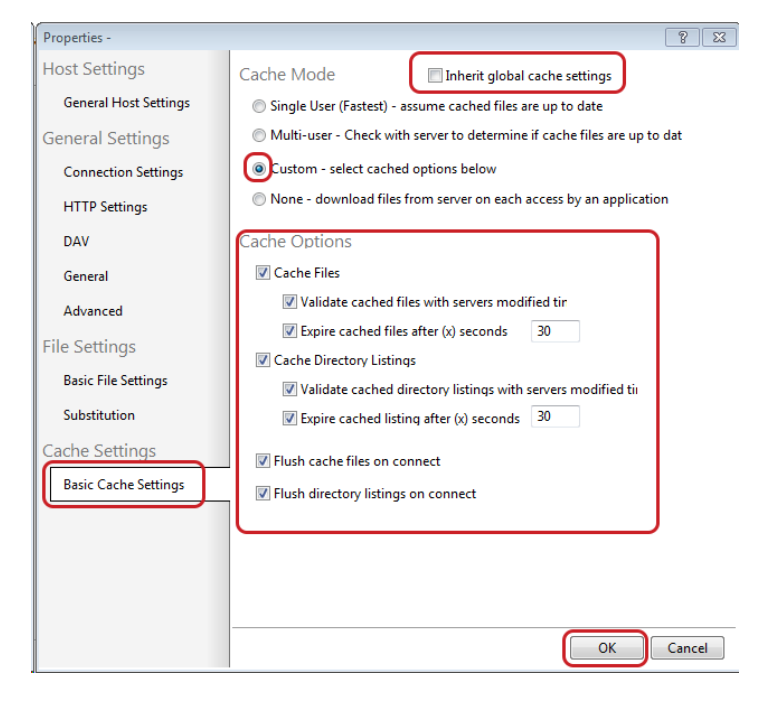

Next press Ok and then press Next.

On the next screen you can choose a name for the connection, such as "FEW/FALW website". Next, pick an unused drive letter to which the connection will be linked. If you wish to automatically connect when you log in to your computer, check the checkbox Connect at login/startup.

Finally, press Finish.

Webdrive is now setup to connect to your FEW/FALW website file.

| Wizard            |                                    | ~                    |
|-------------------|------------------------------------|----------------------|
| The Site is now r | ady for use                        | WebDri               |
| Site Name:        | FEW website                        |                      |
| Drive             | Z: ▼<br>✓ Connect at login/startup |                      |
|                   | Connect Now                        |                      |
|                   |                                    |                      |
|                   |                                    |                      |
|                   |                                    |                      |
|                   |                                    |                      |
|                   |                                    | < Back Finish Cancel |

Go to Windows Explorer and go to your chosen path. Start editing *index.htm* by double clicking. If there is no index.htm, make a text file and save this under the name index.htm.

| 📝 /mnt/ | /personal/ | /few/ | /ind | ex.htm | 1 - <b></b> |     | @sftp.c | data.vu.nl - Editor - WinSCP |
|---------|------------|-------|------|--------|-------------|-----|---------|------------------------------|
| . 2     | P of       | ê ×   | a    | C      | 韽           | 🖧 🕯 | \$ 🖷    | Encoding 🕶 🗌 Color 🕶 🏟       |
| Hello,  | World      | •     |      |        |             |     |         |                              |
|         |            |       |      |        |             |     |         |                              |

Go to

- http://www.few.vu.nl/~YourForme • rFEW FALWLoginName>/
- http://www.falw.vu/~YourFormerF Hello, World. EW FALWLoginName>/

to see the results.

| ÷    | 0    | 🥖 htt | p://www.fev | v.vu.nl/~ |      | P + ⊠ ¢ | <i>ế</i> few.vu.n |
|------|------|-------|-------------|-----------|------|---------|-------------------|
| File | Edit | View  | Favorites   | Tools     | Help |         |                   |